## Administrative Guide for the Conduct of 56<sup>th</sup> Annual General Meeting ("56<sup>th</sup> AGM")

Date & Time : Wednesday, 28 June 2023 at 10.30 a.m. Venue : Ballroom, Level 2 DoubleTree by Hilton Shah Alam i-City i-City Finance Avenue 40000 Shah Alam, Selangor Malaysia

Dear Shareholders of I-Berhad (the "Company")

Pursuant to the Guidance Note on the Conduct of General Meetings for Listed Issuers by the Securities Commission Malaysia, please find the guidance below on the requirements and method of participating in the 56<sup>th</sup> AGM:

#### A. Public Health Precautions and Preventive Measures

- Members/proxies/corporate representatives/attorneys who wish to attend the 56<sup>th</sup> AGM in person ARE REQUIRED TO PRE-REGISTER with the Company's Share Registrar, Tricor Investor & Issuing House Services Sdn Bhd, via TIIH Online website at <u>https://tiih.online</u> no later than Tuesday, 27 June 2023 at 10.30 a.m. Alternatively, you may also appoint the Chairman of the meeting as your proxy to attend and vote on your behalf at this AGM. You may refer to the Pre-Registration Procedure below.
- If you have been in contact with a COVID-19 affected person prior to the date of the 56<sup>th</sup> AGM or if you are unwell with sore throat, flu, fever, cough, aches and pains, nasal congestion, diarrhea or shortness of breath or any symptoms of the COVID-19, you are required to quarantine yourself or seek medical advice and may not be allowed to attend the 56<sup>th</sup> AGM. You are hereby strongly advised and encouraged to appoint a proxy or the Chairman of the meeting to attend and vote at the 56<sup>th</sup> AGM on your behalf.
- Any person showing symptoms of respiratory illness such as coughing and sneezing, will be denied entry into the meeting venue.

Despite the wearing of face masks in enclosed spaces is now optional, you are encouraged to keep your mask on at the meeting venue during the 56<sup>th</sup> AGM.

Shareholders are advised to check the Company's website at <a href="http://www.i-bhd.com/">http://www.i-bhd.com/</a> and Bursa Malaysia's website at <a href="http://www.bursamalaysia.com/">https://www.bursamalaysia.com/</a> from time to time for any changes to the administration of the 56<sup>th</sup> AGM that may be necessitated by changes, if any, to the directives, safety and precautionary requirements and guidelines prescribed by the Government of Malaysia, the Ministry of Health, the Malaysian National Security Council, Securities Commission Malaysia and/or other relevant authorities.

#### B. Eligibility to Attend based on the Record of Depositors

Only a shareholder whose name appears on the Record of Depositor as at 21 June 2023 shall be entitled to attend or appoint proxy(ies) to attend and/or vote on his/her behalf.

# Administrative Guide for the Conduct of 56<sup>th</sup> Annual General Meeting ("56<sup>th</sup> AGM") (Cont'd)

#### C. Pre-registration Procedure

Members/proxies/corporate representatives/attorneys who wish to attend and vote at the 56<sup>th</sup> AGM are to follow the procedure as summarised below:

| Procedure |                                        | Action                                                                                                    |  |  |  |
|-----------|----------------------------------------|----------------------------------------------------------------------------------------------------|--|--|--|
| BEF       | BEFORE THE 56th AGM DAY                |                                                                                                    |  |  |  |
| (a)       | Register as a user with<br>TIIH Online | <ul> <li>Using your computer, access the website at <u>https://tiih.online</u>. Register as a user under the "e-Services" select "Create Account by Individual Holder". Refer to the tutorial guide posted on the homepage for assistance.</li> <li>Registration as a user will be approved within one (1) working day and you will be notified via e-mail.</li> <li>If you are already a user with TIIH Online, you are not required to register again. You will receive an e-mail to notify you that the Pre-Registration for I-Berhad 56<sup>th</sup> AGM is available for registration at TIIH Online.</li> </ul>                                                                                                    |  |  |  |
| (b)       | PRE-REGISTRATION to<br>attend AGM      | <ul> <li>Registration is open from 10.00 a.m. Friday, 28 April 2023 up to 10.30 a.m. Tuesday, 27 June 2023.</li> <li>Login with your user ID and password and select the corporate event: "(REGISTRATION) I-BERHAD 56<sup>TH</sup> AGM".</li> <li>Read and agree to the Terms &amp; Conditions and confirm the Declaration.</li> <li>Insert the CDS account number and indicate the number of shares.</li> <li>Submit to register your physical attendance.</li> <li>System will send an e-mail to notify you that your registration to attend the AGM physically is received and will be verified.</li> <li>After verification of your registration against the General Meeting Record of Depositors as at 21 June 2023, the system will send you an e-mail on 27 June 2023, after 10.30 a.m. to approve or reject your registration for pre-registration to attend the 56<sup>th</sup> AGM.</li> </ul> |  |  |  |

#### D. Appointment of Proxy

A shareholder who is unable to attend the 56<sup>th</sup> AGM on 28 June 2023 may appoint proxy and indicate the voting instructions in the form of proxy. Please deposit the form of proxy with the Company's Share Registrar, Tricor Investor & Issuing House Services Sdn. Bhd. at Unit 32-01, Level 32, Tower A, Vertical Business Suite, Avenue 3, Bangsar South, No. 8, Jalan Kerinchi, 59200 Kuala Lumpur, Malaysia or alternatively, at its Customer Service Centre at Unit G-3, Ground Floor, Vertical Podium, Avenue 3, Bangsar South, No. 8, Jalan Kerinchi, 59200 Kuala Lumpur, Malaysia.

You may also submit the form of proxy electronically via TIIH Online website at <u>https://tiih.online</u>, not less than twenty-four (24) hours before the time appointed for holding the 56<sup>th</sup> AGM or any adjournment thereof, otherwise the form of proxy shall not be treated as valid. Please do read and follow the procedures below to submit form of proxy electronically.

#### Administrative Guide for the Conduct of 56<sup>th</sup> Annual General Meeting ("56<sup>th</sup> AGM") (Cont'd)

#### E. Electronic Lodgment of Form of Proxy

The procedures to lodge your form of proxy electronically via Tricor's TIIH Online website are summarised below:

| Procedure                                               | Action                                                                                                    |  |  |  |  |  |
|---------------------------------------------------------|----------------------------------------------------------------------------------------------------|--|--|--|--|--|
| i. Steps for Individual Shareholders                    |                                                                                                    |  |  |  |  |  |
| Register as a User with<br>TIIH Online                  | <ul> <li>Using your computer, please access the website at <u>https://tiih.online</u>. Register as a user under the "e-Services". Please refer to the tutorial guide posted on the homepage for assistance.</li> <li>If you are already a user with TIIH Online, you are not required to register again.</li> </ul>                                                                                                    |  |  |  |  |  |
| Proceed with submission of form of proxy                | <ul> <li>After the release of the Notice of Meeting by the Company, login with your user name (i.e. email address) and password.</li> <li>Select the corporate event: "I-BERHAD 56<sup>TH</sup> AGM - Submission of Form of Proxy".</li> <li>Read and agree to the Terms and Conditions and confirm the Declaration.</li> <li>Insert your CDS account number and indicate the number of shares for your proxy(ies) to vote on your behalf.</li> <li>Appoint your proxy/proxies and insert the required details of your proxy/proxies or appoint the Chairman as your proxy.</li> <li>Indicate your voting instructions – FOR or AGAINST, otherwise your proxy will decide on your votes.</li> <li>Review and confirm your proxy(ies) appointment.</li> <li>Print the form of proxy for your record.</li> </ul> |  |  |  |  |  |
| ii. Steps for corporation or institutional shareholders |                                                                                                    |  |  |  |  |  |
| Register as a User with TIIH<br>Online                  | <ul> <li>Access TIIH Online at <u>https://tiih.online</u></li> <li>Under e-Services, the authorised or nominated representative of the corporation or institutional shareholder select "Create Account by Representative of Corporate Holder".</li> <li>Complete the registration form and upload the required documents.</li> <li>Registration will be verified, and you will be notified by email within one (1) to two (2) working days.</li> <li>Proceed to activate your account with the temporary password given in the email and re-set your own password.</li> </ul>                                                                                                    |  |  |  |  |  |
|                                                         | Note: The representative of a corporation or institutional shareholder must register<br>as a user in accordance with the above steps before he/she can subscribe to this<br>corporate holder electronic proxy submission. Please contact our Share Registrar<br>if you need clarifications on the user registration.                                                                                                    |  |  |  |  |  |
| Proceed with submission of<br>form of proxy             | <ul> <li>Login to TIIH Online at <u>https://tiih.online</u></li> <li>Select the corporate exercise name: "I-BERHAD 56<sup>TH</sup> AGM - Submission of Form of Proxy"</li> <li>Agree to the Terms &amp; Conditions and Declaration.</li> <li>Proceed to download the file format for "Submission of Form of Proxy" in accordance with the Guidance Note set therein.</li> <li>Prepare the file for the appointment of proxies by inserting the required data.</li> <li>Login to TIIH Online, select corporate exercise name: "I-BERHAD 56<sup>TH</sup> AGM - Submission of Form of Proxy".</li> <li>Proceed to upload the duly completed proxy appointment file.</li> <li>Select "Submit" to complete your submission.</li> <li>Print the confirmation report of your submission for your record.</li> </ul>   |  |  |  |  |  |

### Administrative Guide for the Conduct of 56<sup>th</sup> Annual General Meeting ("56<sup>th</sup> AGM") (Cont'd)

#### F. Registration on the day of the 56<sup>th</sup> AGM

Upon arrival at the Level 2 Registration counter at DoubleTree by Hilton Shah Alam i-City, please follow the following procedures:-

#### Step 1: Download i-City SuperApp & sign up

Download the i-City SuperApp via Appstore for iOS and Playstore for Android. QR code will be generated after completing in-app registration.

#### Step 2: Register at Registration Counter

The shareholders are required to register their details at the registration counter.

Registration will start at 9.30 a.m. and original MyKad or passport is required to be presented during registration for verification.

Upon verification of your MyKad or passport and signing of attendance list, you will be given the poll form together with an identification wristband to enter the meeting. There will be no replacement of wristband in the event that it is lost or misplaced.

Please note that you will only be allowed to enter the meeting venue if you are wearing the identification wristband.

You will not be allowed to register on behalf of another person even with the original MyKad or passport of that person.

Please vacate the registration area immediately after registration to prevent congestion. If you have any enquiry, please proceed to the Help Desk counter located near the registration area.

#### G. Enquiry

If you have any enquiries on the above, please contact the following persons during office hours on Mondays to Fridays from 9.00 a.m. to 5.30 p.m. (except on public holidays):

| Tricor Investor & Issuing House Services Sdn Bhd                                                                                           | General Line:                                                            | 603-2783 9299                                   |
|----------------------------------------------------------------------------------------------------|--------------------------------------------------------------------------|-------------------------------------------------|
| Unit 32-01, Level 32, Iower A<br>Vertical Business Suite, Avenue 3<br>Bangsar South, No. 8, Jalan Kerinchi<br>59200 Kuala Lumpur, Malaysia | Contact person:<br>Ms Wong Pang Yi<br>Mr Ludwig Wong<br>Ms Stephanie Wee | 603-2783 9242<br>603-2783 9244<br>603-2783 9265 |
|                                                                                                    | Fax Number:                                                              | 603-2783 9222                                   |
|                                                                                                    | Email:                                                                   | is.enquiry@my.tricorglobal.com                  |